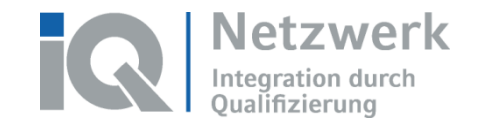

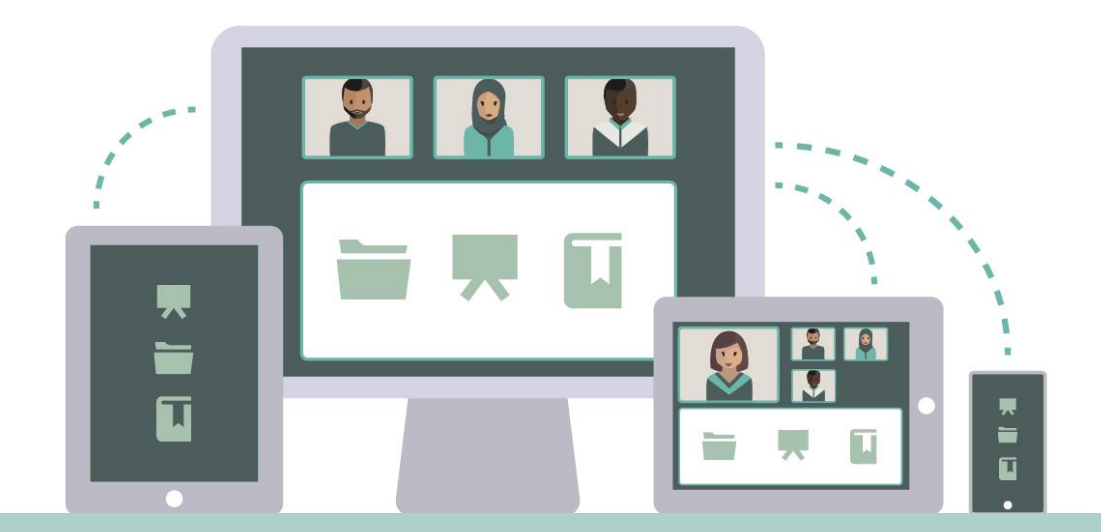

# Adobe Connect | Online-Konferenzen nachbereiten

Stand: 30.03.2020

Das Förderprogramm "Integration durch Qualifizierung (IQ)" wird durch das Bundesministerium für Arbeit und Soziales und den Europäischen Sozialfonds gefördert.

Bundesministerium für Arbeit und Soziales

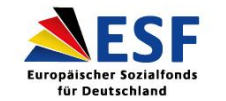

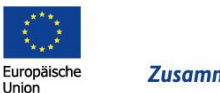

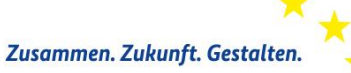

In Kooperation mit:

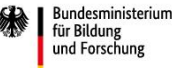

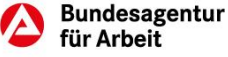

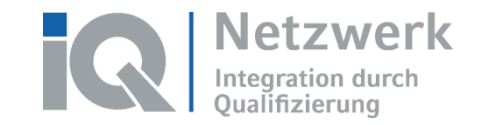

## Inhalt

- Meeting-Aufzeichnung bearbeiten und sichern
- Logindaten ermitteln
- Meetingraum aufräumen

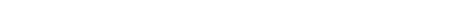

www.netzwerk-iq.de

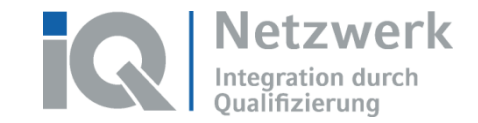

#### www.netzwerk-iq.de

#### Meeting-Aufzeichnung bearbeiten und sichern

- Aufzeichnungen können im Backend von Adobe Connect unter dem Reiter Aufzeichnungen bearbeitet und gesichert werden.
- Zugang zum Backend wird direkt über das Adobe Connect Meeting über den Menüpunkt Meeting > Meetinginformationen verwalten gewährt.

| <u>Benutzermeetings</u> > <u>Beispieluser@zwh.de</u> > <u>Maa</u> Adobe Conne | act Online Schulung                                                                 |
|-------------------------------------------------------------------------------|-------------------------------------------------------------------------------------|
| Meetinginformationen   Informationen bearbeiten   Teilnehmer bear             | <u>:beiten   Einladungen   Hochgeladene Materialier   Aufzeichnungen   Berichte</u> |
| Löschen In Ordner verschieben Zugriffstyp                                     |                                                                                     |
| ■ Name >                                                                      | Aktionen 7:griff Aufgezeichnet am > Aktuelle Dauer Dauer >                          |
| Adobe Connect - Online-Schulung                                               | Aktionen - Autzeichnung bearbeiten                                                  |
|                                                                               | Offline erstellen                                                                   |

• Die Aufzeichnung ist auch in ILIAS beim *Adobe Meeting* hinterlegt und kann so von TN aufgerufen werden (sofern dies beim Anlegen des Meetings so eingestellt wurde).

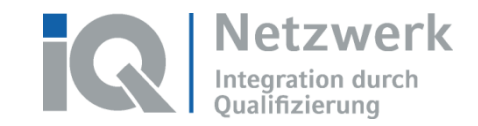

### Logindaten ermitteln

 Logindaten können ebenfalls über das Backend unter dem Reiter Berichte ermittelt und runtergeladen werden.

| 📴 <u>Benutzermeetings</u> > 📴 <sub>Beispieluser</sub> @zwh.de > <u>ळ</u> Adobe Connect Online Schulung                                     |              |                      |                  |                  |  |  |  |
|----------------------------------------------------------------------------------------------------|--------------|----------------------|------------------|------------------|--|--|--|
| Meetinginformationen   Informationen bearbeiten   Teilnehmer bearbeiten   Einladungen   Hochgeladene Materialien   Aufzeichnungen Berichte |              |                      |                  |                  |  |  |  |
| Berichtdaten herunterladen                                                                                                    |              |                      |                  |                  |  |  |  |
| Berichtsfilter: Es wurden keine Filter festgelegt.                                                                                         |              |                      |                  |                  |  |  |  |
|                                                                                                    | Name 🕨       | Anmeldename 🔸        | Anwesend ab 👻    | Anwesend bis →   |  |  |  |
| <u>a</u>                                                                                                    | Beispieluser | Beispieluser @zwh.de | 21.03.2019 15:55 | -                |  |  |  |
| <u>ڪ</u>                                                                                                    | Beispieluser | Beispieluser @zwh.de | 21.03.2019 15:51 | 21.03.2019 15:53 |  |  |  |

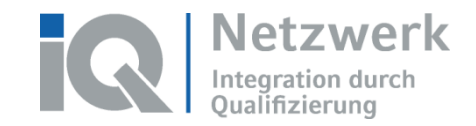

#### www.netzwerk-iq.de

#### Meetingraum aufräumen | 1

Ergebnissicherung über Pod-Optionen:

- Präsentation und Whiteboard: Momentaufnahme exportieren > Als PNG abspeichern
- Hinweise: Notiz exportieren > Als RTF abspeichern

Hinweise:

Hinweise

abc

#### Präsentation & Whiteboard:

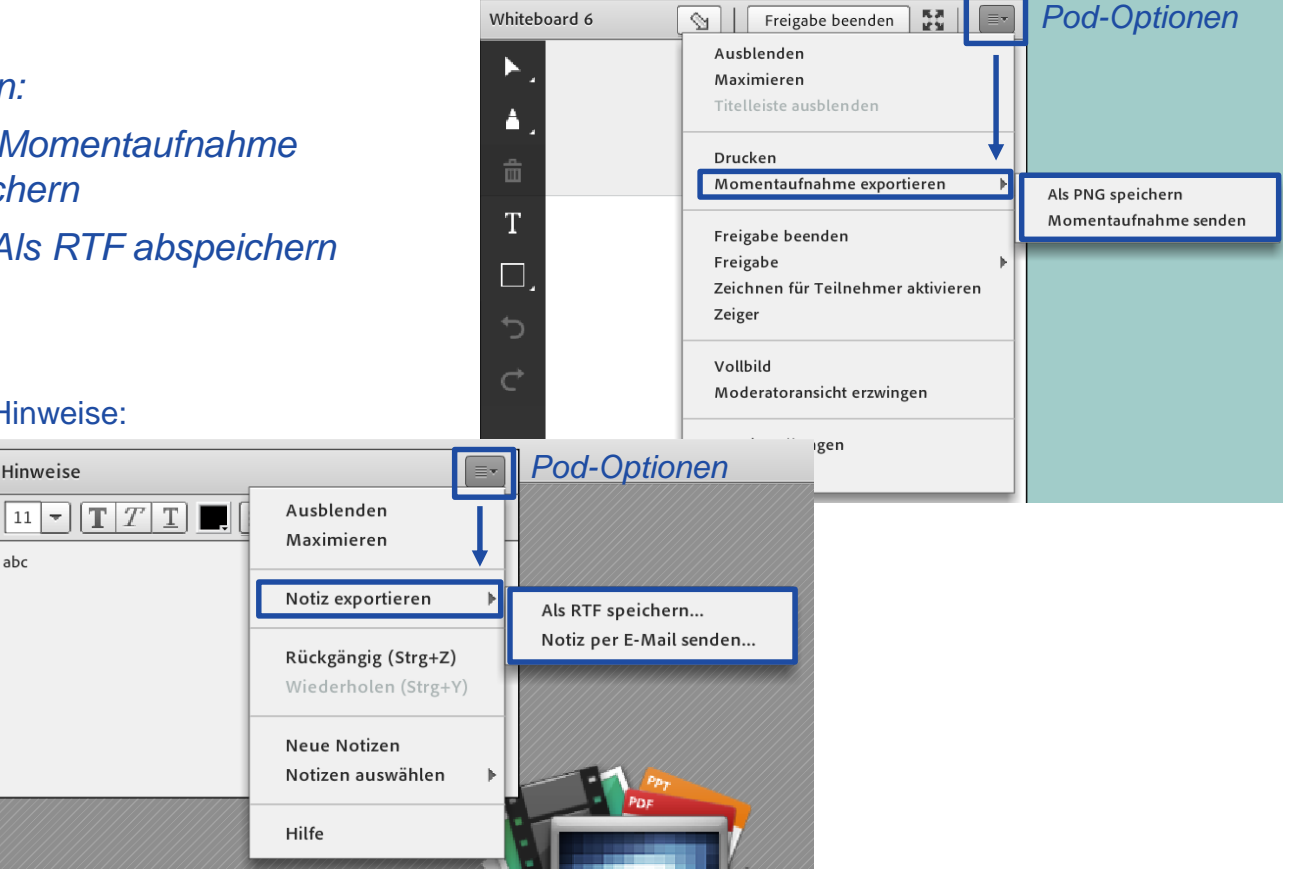

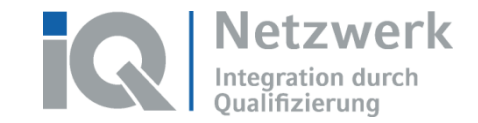

#### www.netzwerk-iq.de

## Meetingraum aufräumen | 2

- Pods löschen: über Pods > Pods verwalten
- Chat löschen: Pod Chat > Pod-Optionen > Chat löschen
- Hochgeladene Dateien löschen:
  - Über das Backend beim Reiter Hochgeladene Materialien
    (Alternativ: in ILIAS im Bereich der zum Adobe Meeting hinterlegten Inhalte)

|   | Benutzermeetings >  Beispieluser@zwh.de > mathematical Adobe Connect Online Schulung |                                                                                  |              |                  |                    |                 |   |
|---|--------------------------------------------------------------------------------------|----------------------------------------------------------------------------------|--------------|------------------|--------------------|-----------------|---|
| ļ | Meeti                                                                                | nginformationen   Informationen bearbeiten   Teilnehmer bearbeiten   Einladungen | Hochgelad    | ene Materialien  | Aufzeichnungen   E | <u>Berichte</u> |   |
|   |                                                                                      | Löschen In Ordner verschieben                                                    |              |                  |                    |                 |   |
|   | ~                                                                                    | ryime →                                                                          | Тур 👻        | Geändert am →    | Größe (KB) →       | Referenziert    | P |
|   |                                                                                      | Präsi.pdf                                                                        | Acrobat PDF  | 21.03.2019 15:29 | 1413,7             | Ja              |   |
|   |                                                                                      | ACSchulung.pptx                                                                  | Präsentation | 21.03.2019 15:26 | 5 7720,8           |                 |   |
|   |                                                                                      | Startfolie.ppt                                                                   | Präsentation | 21.03.2019 14:53 | 6120,4             |                 |   |
|   |                                                                                      | Arbeiteanweisung.txt                                                             | Anlage       | 21.03.2019 15:48 | 3 0,1              | Ja              |   |
|   |                                                                                      | Deutschlandkarte.PNG                                                             | Bild         | 21.03.2019 15:45 | 5 136,8            | Ja              |   |
|   |                                                                                      |                                                                                  |              |                  |                    |                 |   |

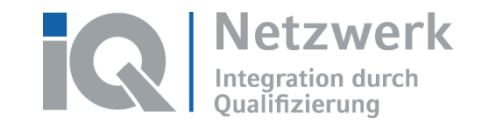

### Meetingraum aufräumen | 3

• Ansicht für das *Löschen* von Dateien beim Adobe Meeting in ILIAS:

| Einführung in das Webkonf                      | erenzsystem Adobe Connect                            |          |                     |                                  |          |
|------------------------------------------------|------------------------------------------------------|----------|---------------------|----------------------------------|----------|
| Adobe Sitzungsraum Info Einstellungen Teilnehr | ner Rechte                                           |          |                     |                                  |          |
|                                                |                                                      |          |                     |                                  |          |
|                                                | Raum betreten                                        |          |                     |                                  |          |
| HOCHGELADENE DATEIEN                           |                                                      |          |                     |                                  |          |
|                                                | Neue Datei hinzufügen                                |          |                     |                                  |          |
|                                                |                                                      |          |                     |                                  |          |
|                                                | (1 - 3 von 3)                                        |          |                     | <u>Spalten</u> + <u>Zeilen</u> + |          |
|                                                | Name                                                 |          |                     | Aktionen                         |          |
|                                                | Handout Einführung in Adobe Connect IQ.pdf           |          |                     | Aktionen 👻                       |          |
|                                                | Foto JT.JPG                                          |          |                     | Aktionen 👻                       |          |
|                                                | Einführung in AC 10.pptx                             |          |                     | Aktionen 👻                       | Aktionen |
|                                                | (1 - 3 von 3)                                        |          |                     | Bearbeiten<br>Löschen            | Löschen  |
| AUFNAHMEN                                      |                                                      |          |                     |                                  |          |
|                                                | (1-1 von 1)                                          |          |                     | Zeilen -                         |          |
|                                                | Name                                                 |          | Erzeugungsdatum     | Aktionen                         |          |
|                                                | Einführung in das Webkonferenzsystem Adobe Connect 1 | Aufnahme | 03. Feb 2016, 17:01 | Aktionen 👻                       |          |

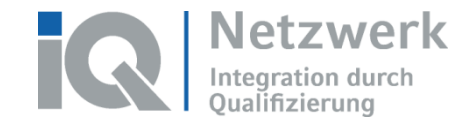

Bei Fragen wenden Sie sich gerne an: mutiq@zwh.de

iq-lernen.de netzwerk-iq.de